# 社会保険料の変更と保険料通知

#### 社会保険料が変わるときの台帳操作マニュアル

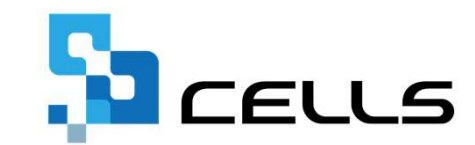

〒485-0014 愛知県小牧市安田町190 サポートセンターお問合わせ E-mail <u>info@cells.co.jp</u> FAX 0568-76-7432

#### 標準報酬の変更と保険料通知

| 社会保険料率の変更方法               | 3  |
|---------------------------|----|
| 端数処理の登録方法                 | 5  |
| 新標準報酬月額の変更方法(従業員別の変更)     | 7  |
| 新標準報酬月額の変更方法(事業所ごとに一括変更)  | 8  |
| 社会保険料変更のお知らせ作成            | 9  |
| 被保険者状況について                | 11 |
| 文言やタイトルをほかの帳票にも適用する方法     | 13 |
| 定型文言の登録方法 (文言の新規作成)       | 14 |
| 定型文言の登録方法 (タイトルの新規作成)     | 16 |
| 定型文言の編集方法 (登録済み文言の編集方法)   | 18 |
| 定型文言の編集方法 (登録済みタイトルの編集方法) | 19 |
| 介護保険の端数処理について(ソフト共通)      | 20 |
| 2以上勤務者の按分計算について           | 21 |
| 2以上勤務者の按分計算 端数処理について      | 22 |
| 保険料通知 よくある質問              | 23 |

本マニュアルは平成30年8月27日時点で公開されている情報に基づき作成されています。 マニュアルに変更があった場合は下記URLで随時更新予定ですので、ご確認ください。 https://www.cells.co.jp/daityo-s/wp-content/uploads/manual/Dhokenryou.pdf

## 社会保険料率の変更方法(パターン料率の変更・設定)

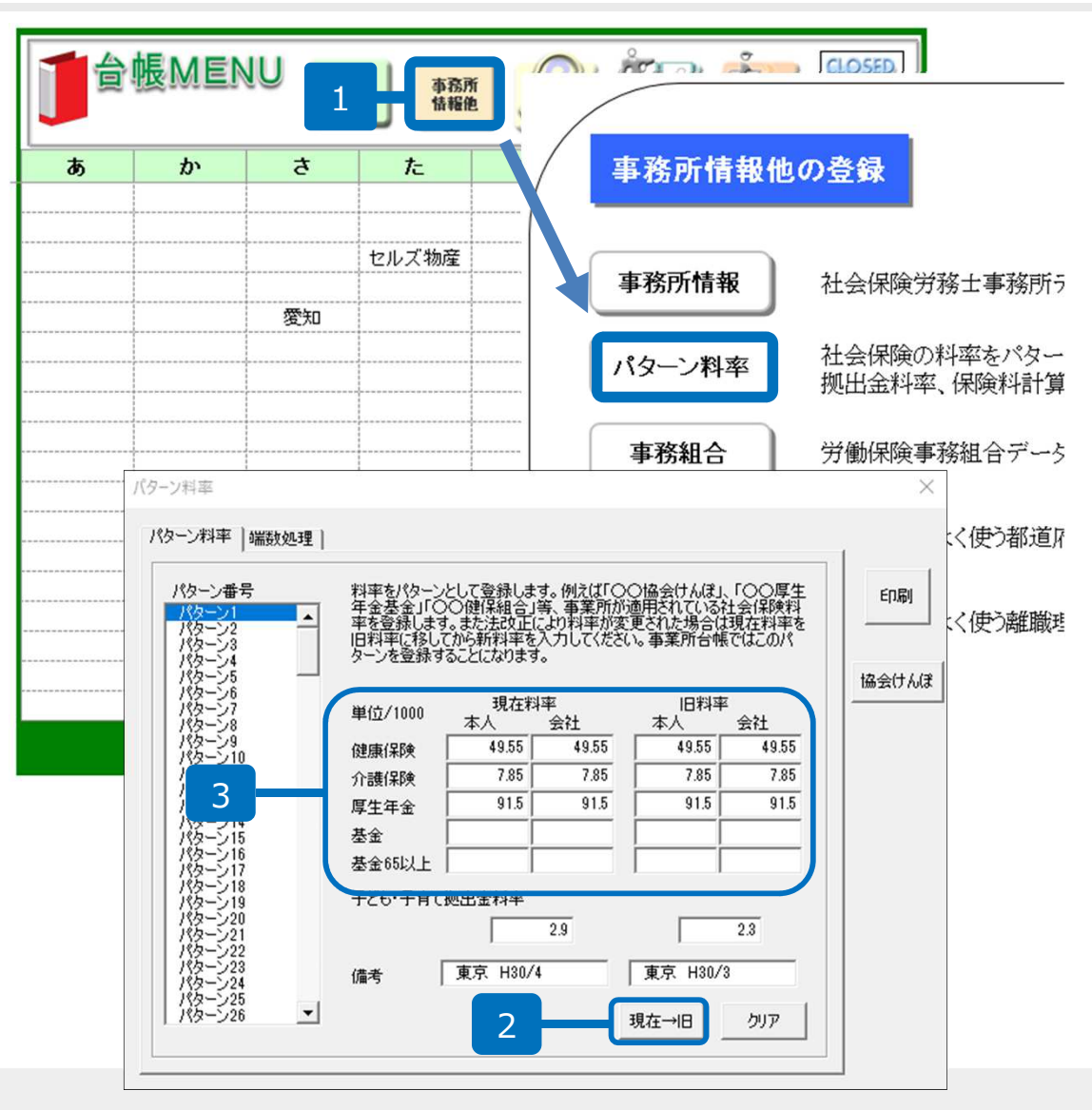

- 1. 台帳MENU画面の「事務所情報他」→ 「パターン料率」をクリックします。
- 2. 「現在→旧」ボタンをクリックします。
- 現在料率欄に新しい料率を入力します。
   ※パターン番号を複数設定している場合は番号ごとに料率の変更・設定を行ってください。

- バージョンアップによる社会保険、厚生年金、子ども・子育て拠出金の料率変更は自動で行われません。変更の都度パ ターン料率の設定をお願いします。
- 備考欄に「東京 H○○/O」など入力しておくと事業所ごとにパターンを選択しやすくなります。

## 社会保険料率の変更方法(各事業所ファイルへ反映)

|           | 会社情報            |                         |                |                                       |
|-----------|-----------------|-------------------------|----------------|---------------------------------------|
| F         | 会社名セルズ          | · ] · 10                | 0%             | 2017 年度 印刷                            |
|           | 基木データ 社会保険 雇用保険 | 労働保険   労働時間   電子        | 子申請   その他   Ce | IISドライブ                               |
| 争来)       |                 |                         |                |                                       |
|           | 事業所整理記号 北       | せよ (年金事務所               | 前の記号 例 北       | あいう)                                  |
| FFF-FFF   | 協会けんぽNo 12345   | 678 (健康保険被              | 家保険者証の事業所      | 番号 8桁以内)                              |
|           | 事業所番号 123       | (告知番号)                  | 社保適用年月         |                                       |
| 会社情報      |                 |                         |                |                                       |
|           | 管轄              | _                       |                |                                       |
| 給与データ     | 名古屋北            | _ 年金事務所                 |                |                                       |
| 4月 5月     |                 | _ 健康保険組合 →<br>          | 事業所番号          | · · · · · · · · · · · · · · · · · · · |
| 22人 22人   |                 | 厚生平金基金 →                | 争莱州番丐          | 1                                     |
| 12月 1月    | 一 パターンの発択 (社会保険 | 金の料索と計算の膣の木上負担          | 分の従数処理を済ま      | 引.てください )                             |
|           |                 | X0044 C01 #008001003 02 | John Breeze    | () C(CCV%)                            |
| 2         | 料率//9->         | 本人                      | 事業主 第          | 岩数調整パターン 1 ▼                          |
| FD·電子申請閱連 |                 | 健康保険 49.55              | 49.55          |                                       |
|           | 備考              | 介護保険 0.23               | 91.5           | 健康保険   5000以下切捨                       |
| e-Ciov    | 東京 H29/9        |                         |                | 厚生年金 50銭以下切捨                          |
|           |                 | 基金 (65                  |                | 基金   50或以下切捨                          |
|           |                 |                         |                |                                       |

- 1. 事業所ファイルを開き「会社情報」→ 「社会保険」タブをクリックします。
- 「パターンの選択」枠内→「料率パ ターン」設定した料率をリスト選択し ます。

● 本操作は初回の設定や料率パターンを変更した際に行います。

#### 端数処理の登録方法①

| <b>]</b> 倉 | 帳MEN<br>er.9.00.24 | U  | 事務所<br>情報他 |   | ДЕ77-ТИ | j į | CLOSED<br>#7 |  |
|------------|--------------------|----|------------|---|---------|-----|--------------|--|
| あ          | か                  | ち  | た          | な | lt      | æ   | やらわ          |  |
|            |                    |    | セルズ物産      |   |         |     |              |  |
|            |                    | 愛知 |            |   |         |     |              |  |

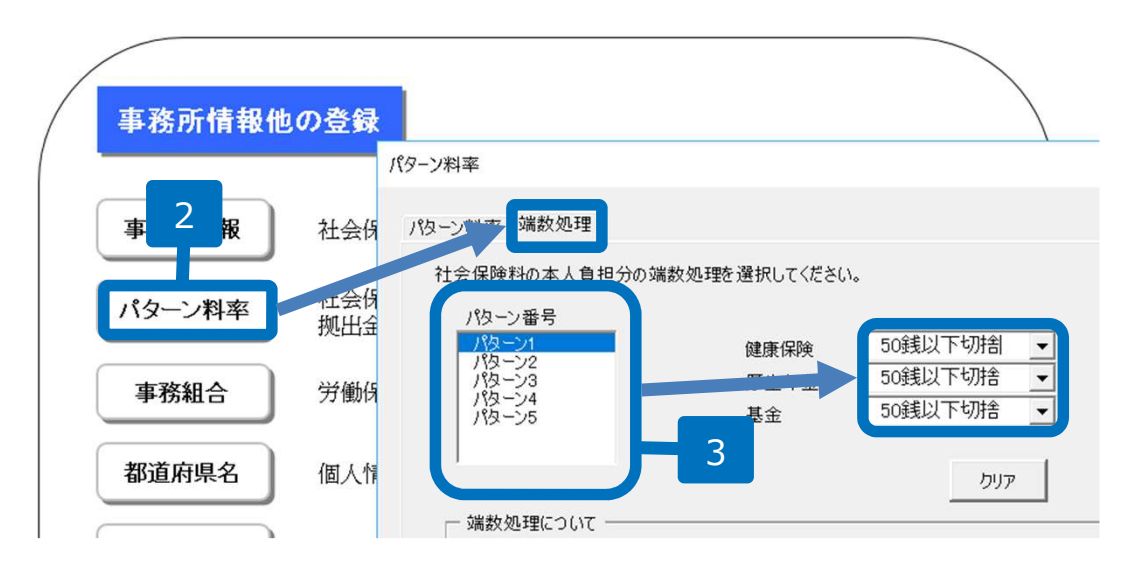

- 1. 台帳MENU画面を開き「事業所情報 他」をクリックします。
- 「パターン料率」 → 「端数処理」
   タブをクリックします。
- 3. 登録したいパターン番号を選択し、右 側に表示された端数処理方法を「▼」 よりリスト選択します。

● 選択できる端数処理方法は「円未満切捨」「50銭以下切捨」「50銭未満切捨」「円未満切上」の4つです。

#### 端数処理の登録方法②

| BLD/dtd                                                                                                    |              |                 |                  |                | AT 11- 1-6 -     |   |
|----------------------------------------------------------------------------------------------------|--------------|-----------------|------------------|----------------|------------------|---|
| - ✓ 書式のコピー/貼!                                                                                                    | 会社情報         |                 |                  |                |                  |   |
| クリップボード                                                                                                    |              |                 |                  |                | i                |   |
|                                                                                                    | 会社名 株式会社 セルズ | •               | 100%             | 2017 年度        | 印刷               |   |
| A1 • 1                                                                                                    |              |                 |                  |                |                  |   |
|                                                                                                    | 基本于一个 社会休陕 屠 | 【用保険   另關保険   5 | 「慟時間   電子申請   そ  | の他 Cellsドライノ   |                  |   |
|                                                                                                    |              |                 |                  |                |                  |   |
|                                                                                                    | 事業所整理記号 は    | t tt (          | 年金事務所用の記号 例 は    | と あいう)         |                  |   |
|                                                                                                    |              | 2245670         |                  |                |                  |   |
| 4                                                                                                    | 協会けんほNo      | .2343078 (      | 健康保険被保険者証の事業     | \$P\$番号 8桁以内)  |                  |   |
| Ф <b>А</b> <u>-</u> <u>-</u> - <u>-</u> <u>-</u> - <u>-</u> <u>-</u> <u>-</u> | 事業所番号 1      | 23 (告知          | 番号) 社保適用年        | 月 賞与           | <sub>友払年月日</sub> |   |
|                                                                                                    |              |                 |                  |                |                  |   |
| militon                                                                                                    | ┌ 管轄 ────    |                 |                  |                |                  |   |
|                                                                                                    | タキ房北         |                 |                  |                |                  |   |
| 会社構起                                                                                                    |              | 年金事務所           |                  |                |                  |   |
|                                                                                                    |              | 健康保険組合          | → 事業所留号<br>またござ口 |                |                  |   |
|                                                                                                    | 1            | 厚生年金基金 -        | → 事業所留号          | 1              |                  |   |
| 給与データ                                                                                                    |              |                 |                  |                |                  |   |
| 4月 5月 6月                                                                                                    | ┌ パターンの選択(社  | 会保険の料率と計算の際の    | り本人負担分の端数処理を     | 選択してください。) ――― |                  |   |
| 1人 23人 19,                                                                                                    | 約 変パター 、     |                 |                  |                |                  |   |
| 12月 1月 2月                                                                                                    |              |                 | <u>本人</u> 事業主    | 端数調整パターン 1     | <b>-</b>         |   |
| 19人 19人                                                                                                    |              | 健康保険            | 49.55 49.55      | [              |                  |   |
|                                                                                                    | 備考           | 介護保険            | 8.25 8.25        | 健康保険   50銭以    | 「切捨」             | 5 |
| FD: ●子由誌問述 均                                                                                                    | <br>直克 ⊔20/0 | 厚生年金            | 91.5 91.5        | 厚生年金 50銭以一     | 5切捨              |   |
|                                                                                                    | 5403 112375  | 基金              |                  | 基金 50銭以一       | 「切捨              |   |
| C (4-87)                                                                                                    |              | 基金(65歳          |                  |                |                  |   |
|                                                                                                    |              |                 |                  |                |                  |   |
|                                                                                                    | 料率、端数調整/     | (ターンの登録は起動画面(   | MENU)の「事務所情報等」が  | から登録してください。    |                  |   |
|                                                                                                    |              |                 |                  |                |                  |   |
|                                                                                                    |              |                 |                  |                |                  |   |

事業所ファイルを開き、「会社情報」
 →「社会保険」タブをクリックします。

×

5. 「パターンの選択」にある「端数調整 パターン」を「▼」からリスト選択し ます。

● 会社負担分の円未満の端数処理について

「本人料率」+「会社負担料率」に標準報酬月額を乗じ、合計で円未満を切り捨てます。

#### 新標準報酬月額の適用方法(従業員別の変更)

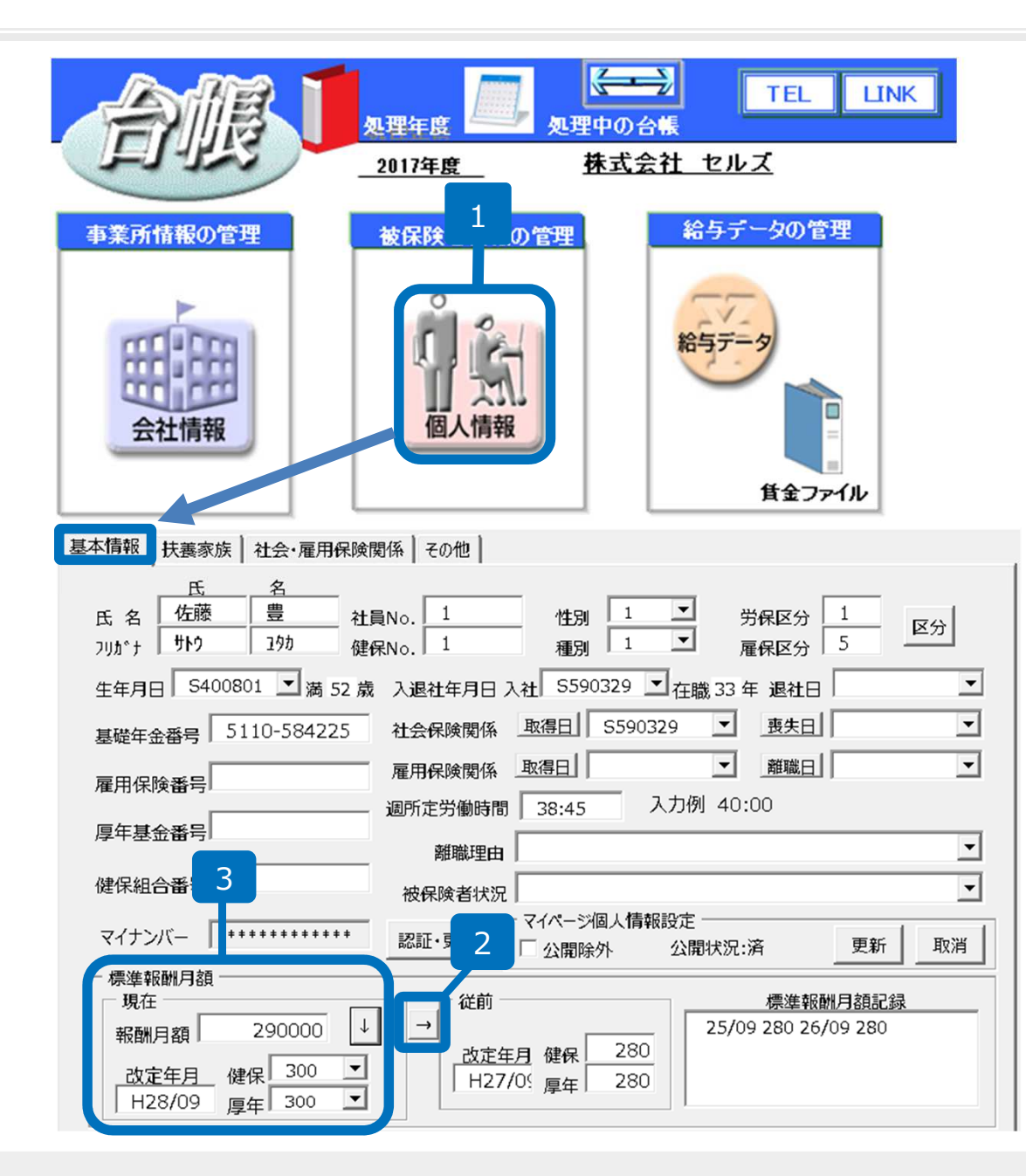

- 事業所ファイルを開き、「個人情報」
   →「基本情報」をクリックします。
- 「標準報酬月額」枠内にある、「→」 ボタンをクリックします。「現在」枠 内の等級が「従前」枠内に移り、「従 前」枠内の等級が「標準報酬月額記 録」に移動します。
- 3. 「現在」枠内に新等級を入力します。

- 一度標準報酬を移動すると、データを戻すことができません。誤って移動した場合は手入力で修正します。
- 台帳で月変・算定の処理をしている場合は次ページ参照

#### 算定・月変データの新標準報酬月額適用方法(事業所ごとに一括変更)

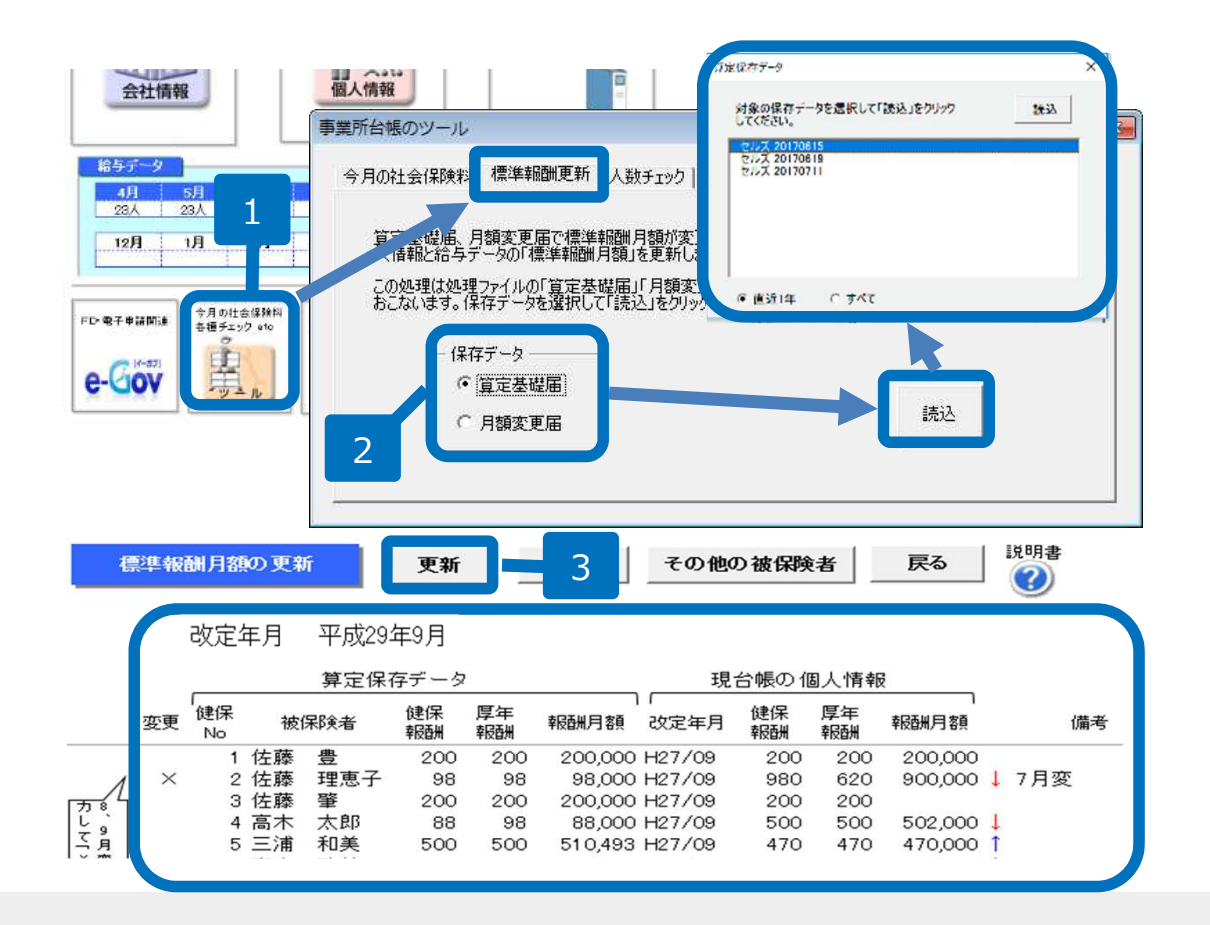

- 事業所ファイルを開き画面左下にある 「ツール」→「標準報酬更新」タブを クリックします。
- 適用する「保存データ」を選択し、
   「読込」ボタンをクリックします。
- 内容を確認し、「更新」ボタンをク リックすることで保存データの内容が 個人情報に反映されます。

- 「健保No」をキーとして反映されます。被保険者名に関係なく同一の「健保No」へ反映します。
- 7,8,9月変がある場合は先に月額変更届の保存データを読込み、等級を変更してください。
- 更新画面の左側には「2.」で選択した保存データの被保険者情報が表示されます。
- 更新画面の右側には今現在個人情報に登録されている等級が表示されます。そのため保存データ作成時と現在の個人情報で「健保No」が変更されている場合、違う人へ反映されてしまいます。反映時には個人情報の「健保No」を保存データ作成時と同じにした状態で行ってください。
- 更新したくない人がいる場合は氏名の左側にある「変更」のセルに「1」を入力することで「×」になり更新対象から 外すことが可能です。
- 個人情報の改定年月が該当年(2017年度ならH29/07、H29/08、H29/09)が入力済みの場合、自動的に「変更」セルに「×」表示されます。

## 保険料通知作成方法(処理ファイルの選択)

| 台版                                                           |                                                                                                    |                                                                                                    |
|--------------------------------------------------------------|----------------------------------------------------------------------------------------------------|----------------------------------------------------------------------------------------------------|
| 事業所情報の管理                                                     | グループ         この事業所関連処理ファイル           社会(採練         名前           労働基準法         取得関係<br>喪失関係<br>月額変更届<br>算定基礎届<br>算与支払届           第災保練         第金美閣係<br>月額変更届<br>算を支払届           雇用・労働(採練<br>給与・税金         新健康保険申請書<br>旧健康保険申請書<br>住所変更届<br>名変更届 | ▼<br>下<br>下<br>下<br>下<br>下<br>下<br>下<br>下<br>下<br>た<br>会保険<br>社会保険<br>社会保険<br>社会保険<br>社会保険<br>社会保険<br>社会保険<br>社会保険<br>社会保険<br>社会保険<br>社会保険<br>社会保険<br>社会保険<br>社会保険<br>社会保険             |
| 給与データ       4月<5月<6月                                         | 人事労務     内容     標準範疇月類が変更に為       その他     ツール     アイル       アイル     料通知                                                                                                    | 11151株株<br>2050.料率が改正された場合に社会(現象料の本人、<br>Hします。また従前の比較もおこなうとができます。                                                                                                    |
| <u>保険料の計算</u><br>V154 終了                                     | 条件入力 印刷 比較通知書 個人通知書                                                                                                    | 合計表         雇用保険免除通知         一括処理         保存データ         説明書         マスター           合計表         雇用保険免除通知         一括処理         読込         ②         会社<br>情報         電人<br>情報         第二 |
| 株式会社 セルズ 御中                                                  |                                                                                                    | 平成30年8月29日<br>社会保険労務士法人セルズ                                                                                                    |
| 定型文言                                                         | 社会保険料について                                                                                                    | 会社の負担分の堪欲処理は各個人ではあこなわず、合計で円未満を切り捨てま<br>す。                                                                                                    |
| 本年の定時決定により標準報酬月額<br>については本年9月約入告知より通用式<br>通知書を作成いたしましたので給与と一 | ド下記のとおり決定したしましたのでお知らせいたします。なお、今回決け<br>れますので、10月支払給与分より変更してください。社会保険加入者会り<br>總にお渡し下さい。                                                                                                    | 定分<br>負の                                                                                                    |
| □ 計を表示しない                                                    | 58                                                                                                    | 会社負担分の計算                                                                                                    |
| 狀 健保 氏名 生年月日 年齢<br>況 No                                      | 。 健健保 厚洋 建康保除料 介護保険 健康保険計 厚生年<br>報題制 報題制                                                                                                    | F全 基金 計 健康保険計 厚生年金 基金 子供子育て 計                                                                                                    |

. 事業所ファイルを開き「全ての処理 ファイル」→「社会保険」グループ→ 「保険料通知」をクリックします。

# 保険料通知作成方法(条件入力方法)

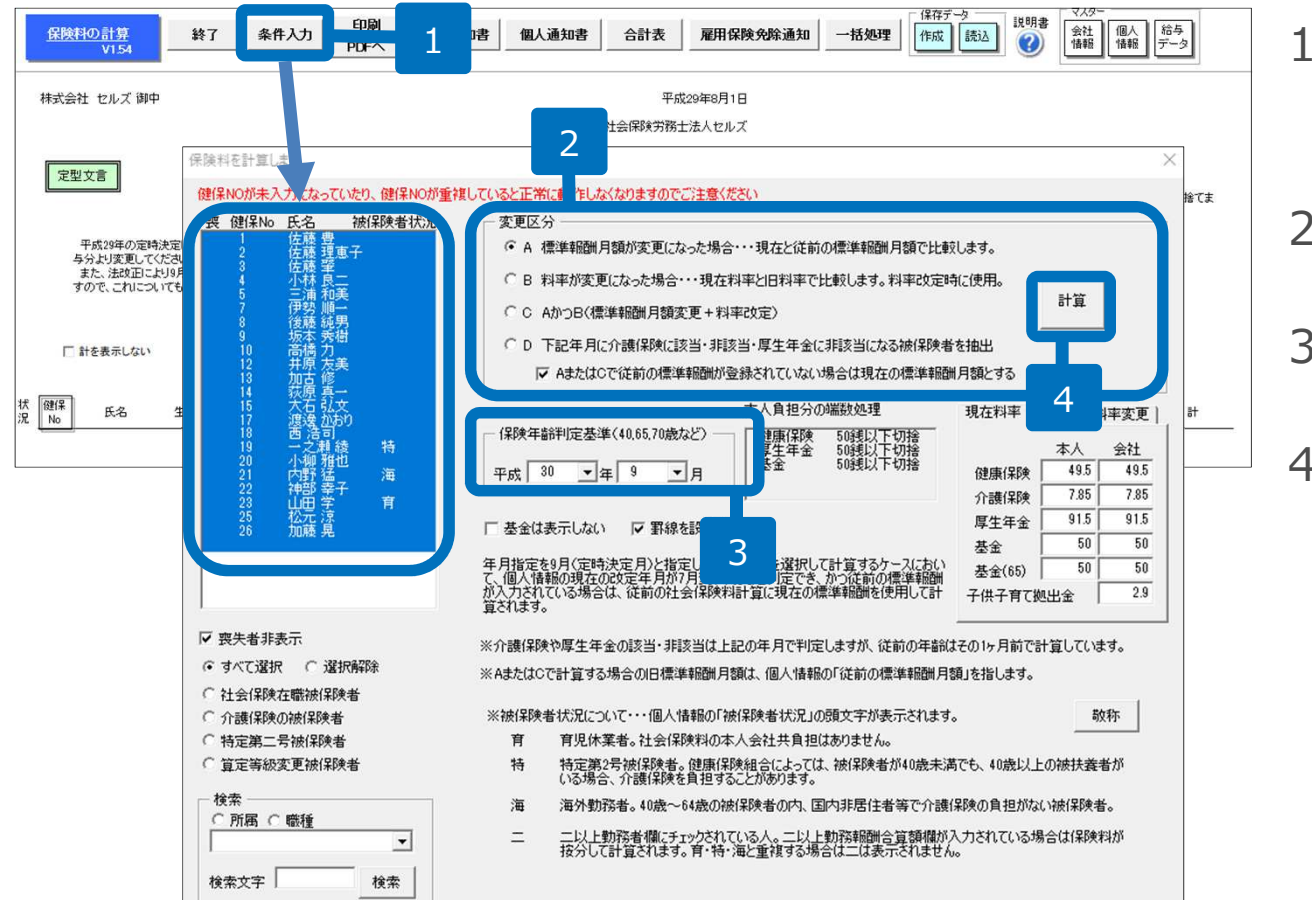

- 1. 「条件入力」ボタンをクリックし、被 保険者を選択します。
- 2. 「変更区分」を選択します。
- 3. 年齢算出のため「年月」を選択します。
- 4. 「計算」ボタンをクリックします。

- 変更区分「A」は月変・算定後のお知らせ、「B」は料率改定のお知らせ、「C」は標準報酬月額変更+料率改定後のお知らせ、「D」は保険年齢判定基準月における介護保険に該当・非該当、厚生年金に非該当になる被保険者に使用します。
- 月変・算定結果をお知らせする場合は変更区分を「A」にします。
- 年齢算出のための年月は定時決定では「9月」を選択します。
- リストには個人情報で登録されている人が表示されます。選択された個人が社会保険未加入者、喪失者の場合は抽出されません。
- 介護保険、厚生年金は「保険年齢判定基準」における年齢により該当非該当を判断します。

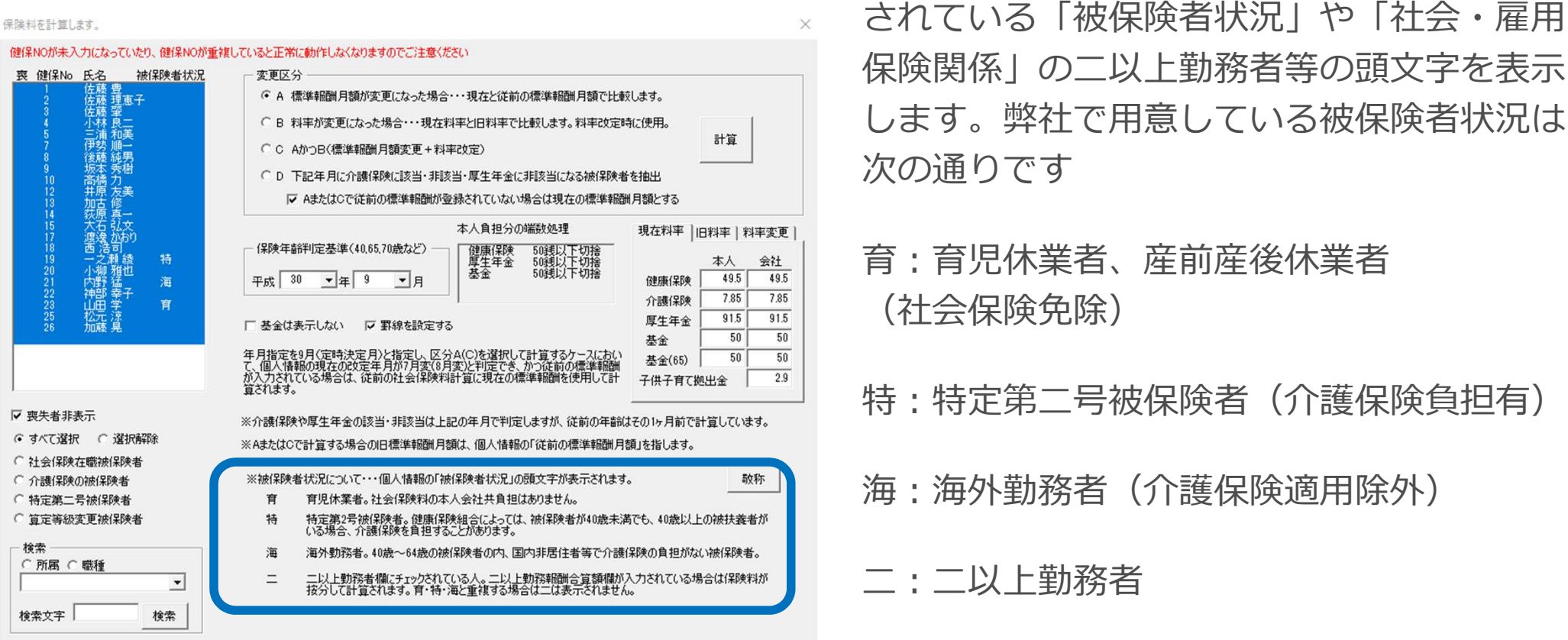

リストにある被保険者状況は個人情報に登録

「健保No」が個人情報に入力されていない場合、リスト上に表示されますが、保険料通知には表示されません。

- リストに表示されているが、保険料通知に表示されない場合、「健保No」が重複している可能性があります。
- 社会保険取得年月日が入力されていないとリストに表示されますが、保険料通知には表示されません。

## 保険料通知作成方法(文言・タイトルの選択)

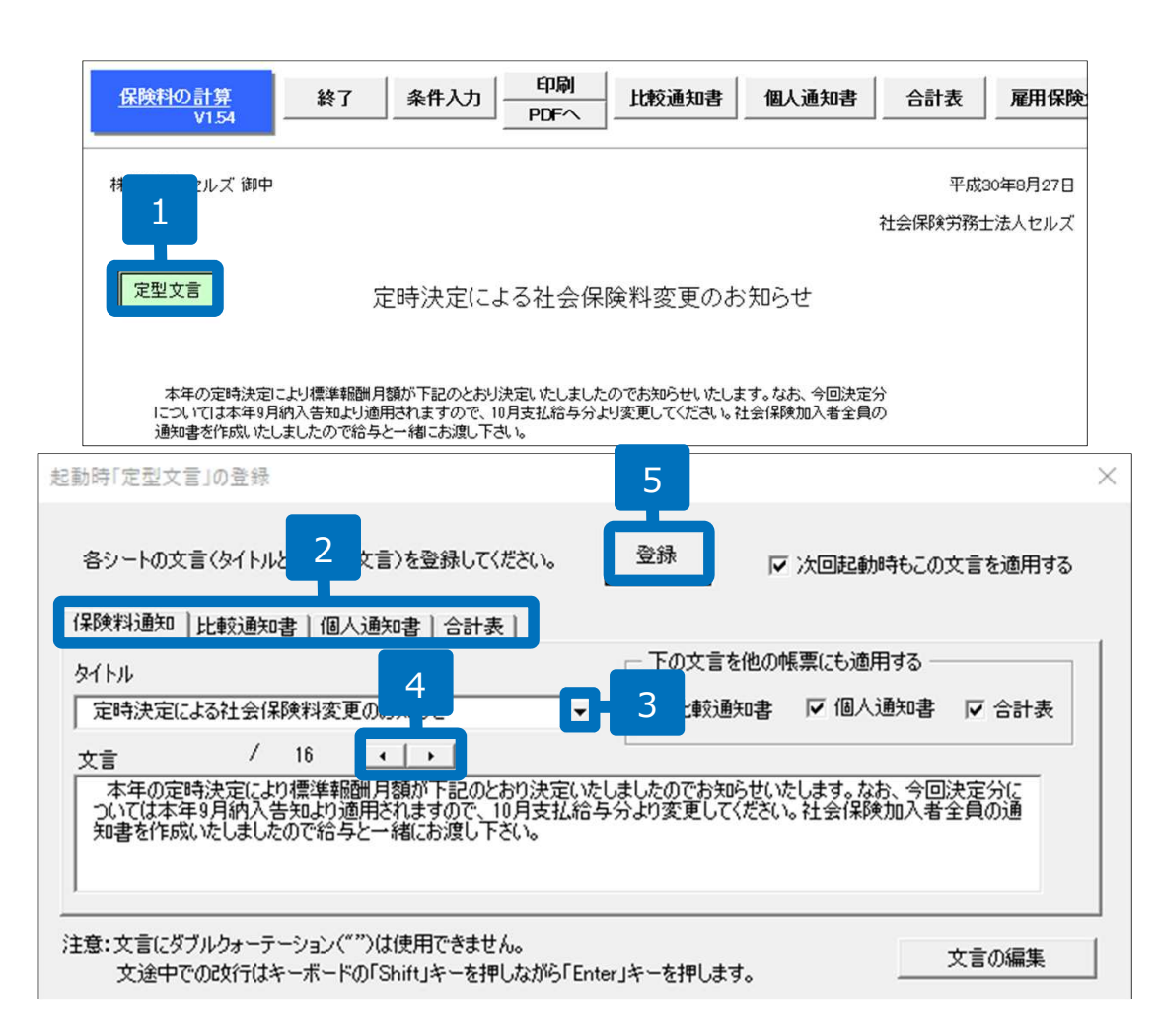

- 1. 「定型文言」をクリックします。
- 2. 文言やタイトルを選択したい帳票タブを選択 します。
- 3. タイトル欄の「▼」よりリスト選択します。
- 4. 文言欄の「◀▶」よりリスト選択します。
- 5. 「登録」をクリックします。

#### 文言やタイトルをほかの帳票にも適用する方法

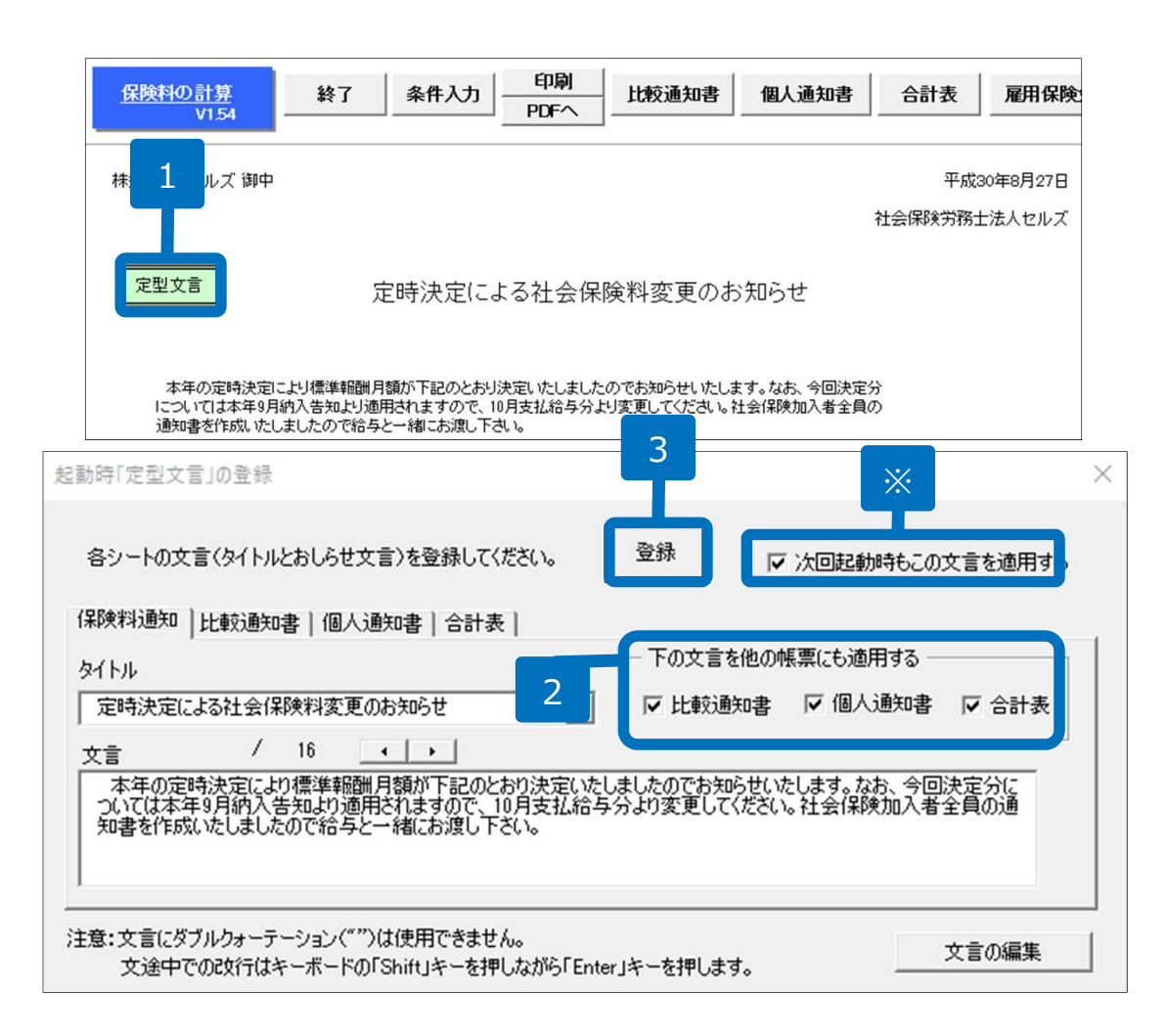

- 1. 保険料通知を開き、画面上の「定型文 言」をクリックします。
- 「下の文言を他の帳票にも適用する」
   に書かれている適用したい帳票に
   チェックを入れます。
- 3. 「登録」をクリックします。

※次回起動時もこの文言を適用するにチェックが入っていない場合、複数用意してある文言のうち1番最初の文言に戻ります。

#### 定型文言の登録方法(文言の新規作成①)

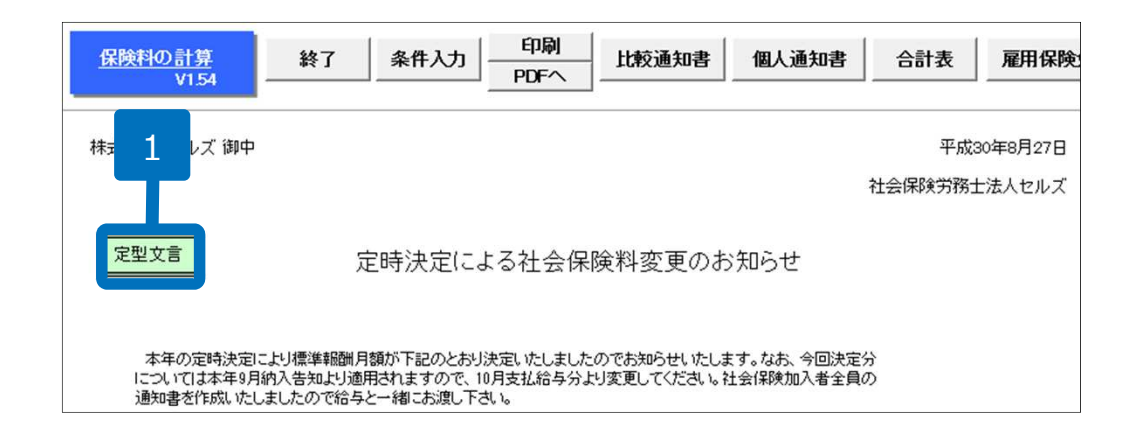

- 保険料通知を開き、画面上の「定型文 言」をクリックします。
- 2. フォームの右下にある「文言の編集」 をクリックします。

※次ページへ

| 起動時「定型文言」の登録                                                                                           | ×                                                |
|----------------------------------------------------------------------------------------------------|--------------------------------------------------|
| 各シートの文言(タイトルとおしらせ文言)を登録してください。                                                                         | ▶ 次回起動時もこの文言を適用する                                |
| 保険料通知 比較通知書 個人通知書 合計表                                                                                  |                                                  |
| <u> </u> ምህን አሳት አሳት አሳት አሳት አሳት አሳት አሳት አሳት አሳት አሳት                                                   | 文言を他の帳票にも適用する                                    |
| 定時決定による社会保険料変更のお知らせ ▼ ▼ 比                                                                              | 較通知書 🔽 個人通知書 🔽 合計表                               |
| 文言 / 16 ▲ →                                                                                            |                                                  |
| 本年の定時決定により標準報酬月額が下記のとおり決定いたしましたので<br>ついては本年9月納入告知より適用されますので、10月支払給与分より変更<br>知書を作成いたしましたので給与と一緒にお渡し下さい。 | お知らせいたします。なお、今回決定分に<br>回してください。社会(保険加入者全員の通<br>2 |
| ー<br>注意:文言にダブルクォーテーション("")は使用できません。<br>文途中での改行はキーボードの「Shift」キーを押しながら「Enter」キーを押                        | します。 文言の編集                                       |

# 定型文言の登録方法(文言の新規作成②)

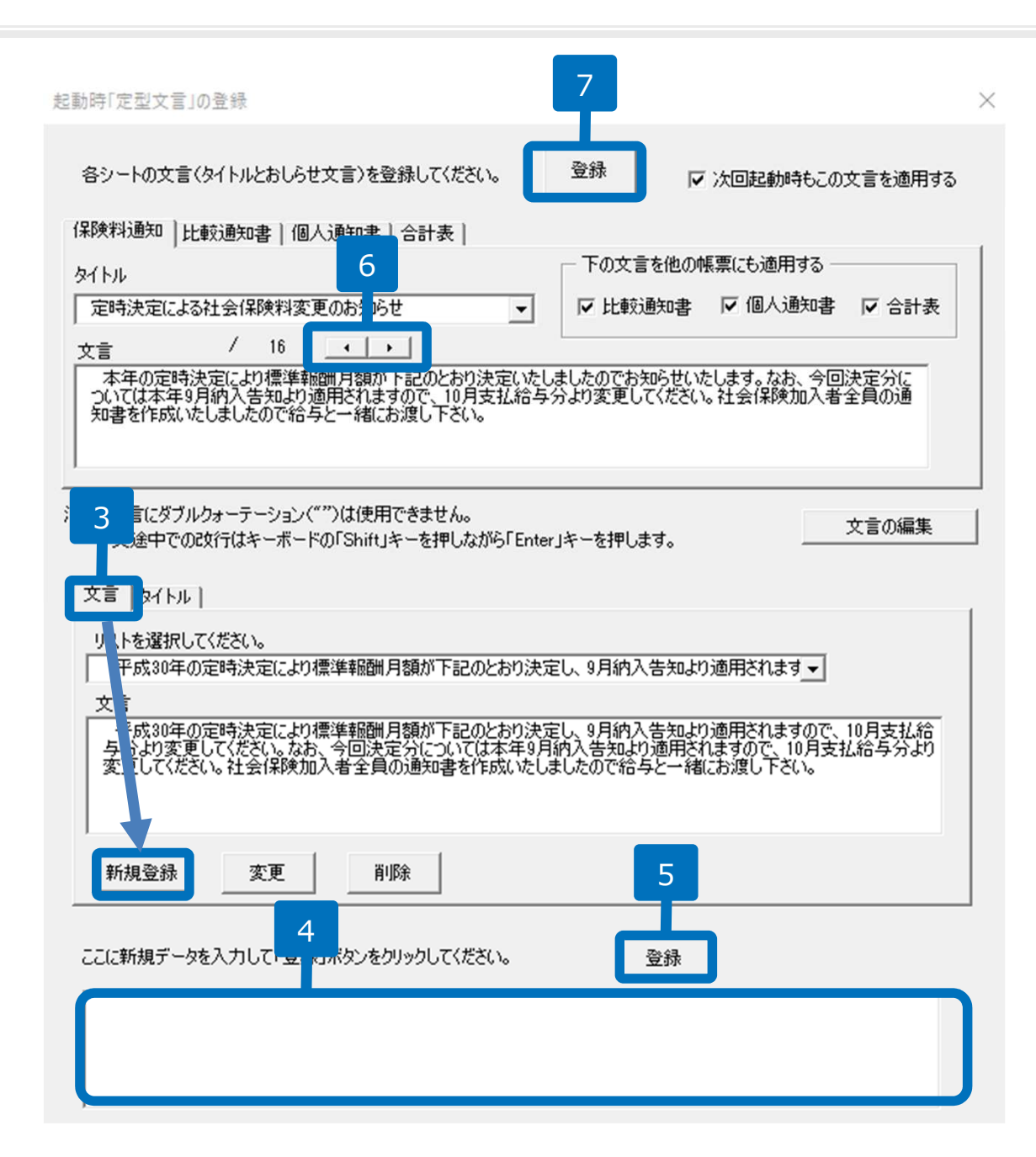

- 「文言」タブ →「新規登録」をク リックします。
- 下に空欄が表示されるので文言を直接 入力します。
- 5. 「登録」をクリックします。
- 6. 登録した内容を「文言」横にある左右の「◀▶」よりリスト選択します。
- 7. 「登録」をクリックします。

## 定型文言の登録方法 (タイトルの新規作成①)

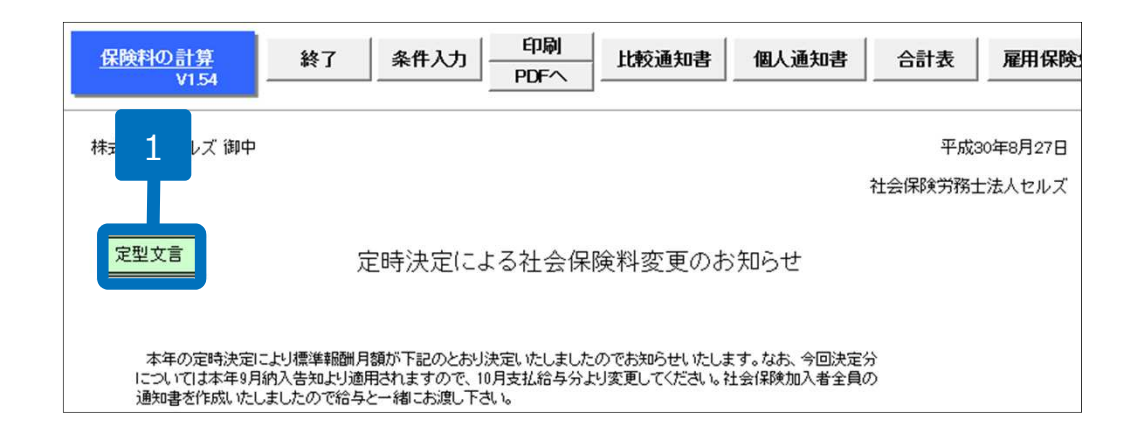

- 保険料通知を開き、画面上の「定型文 言」をクリックします。
- 2. フォームの右下にある「文言の編集」 をクリックします。

※次ページへ

| 起動時「定型文言」の登録                                                                                | ×                                                     |
|---------------------------------------------------------------------------------------------|-------------------------------------------------------|
| 各シートの文言(タイトルとおしらせ文言)を登録してください。                                                              | 登録  ☑ 次回起動時もこの文言を適用する                                 |
| 保険料通知 比較通知書 個人通知書 合計表                                                                       |                                                       |
| <b>タイトル</b>                                                                                 | 一下の文言を他の帳票にも適用する                                      |
| 定時決定による社会保険料変更のお知らせ ▼                                                                       | ☞ 比較通知書   ☞ 個人通知書   ☞ 合計表                             |
| 文言 / 16 • •                                                                                 |                                                       |
| 本年の定時決定により標準報酬月額が下記のとおり決定いた<br>ついては本年9月納入告知より適用されますので、10月支払給与<br>知書を作成いたしましたので給与と一緒にお渡し下さい。 | しましたのでお知らせいたします。なお、今回決定分に<br>泳分より変更してください。社会保険加入者全員の通 |
|                                                                                             | 2                                                     |
| 注意:文言にダブルクォーテーション("")は使用できません。<br>文途中での政行はキーボードの「Shift」キーを押しながら「Ent                         | er」キーを押します。                                           |

# 定型文言の登録方法 (タイトルの新規作成②)

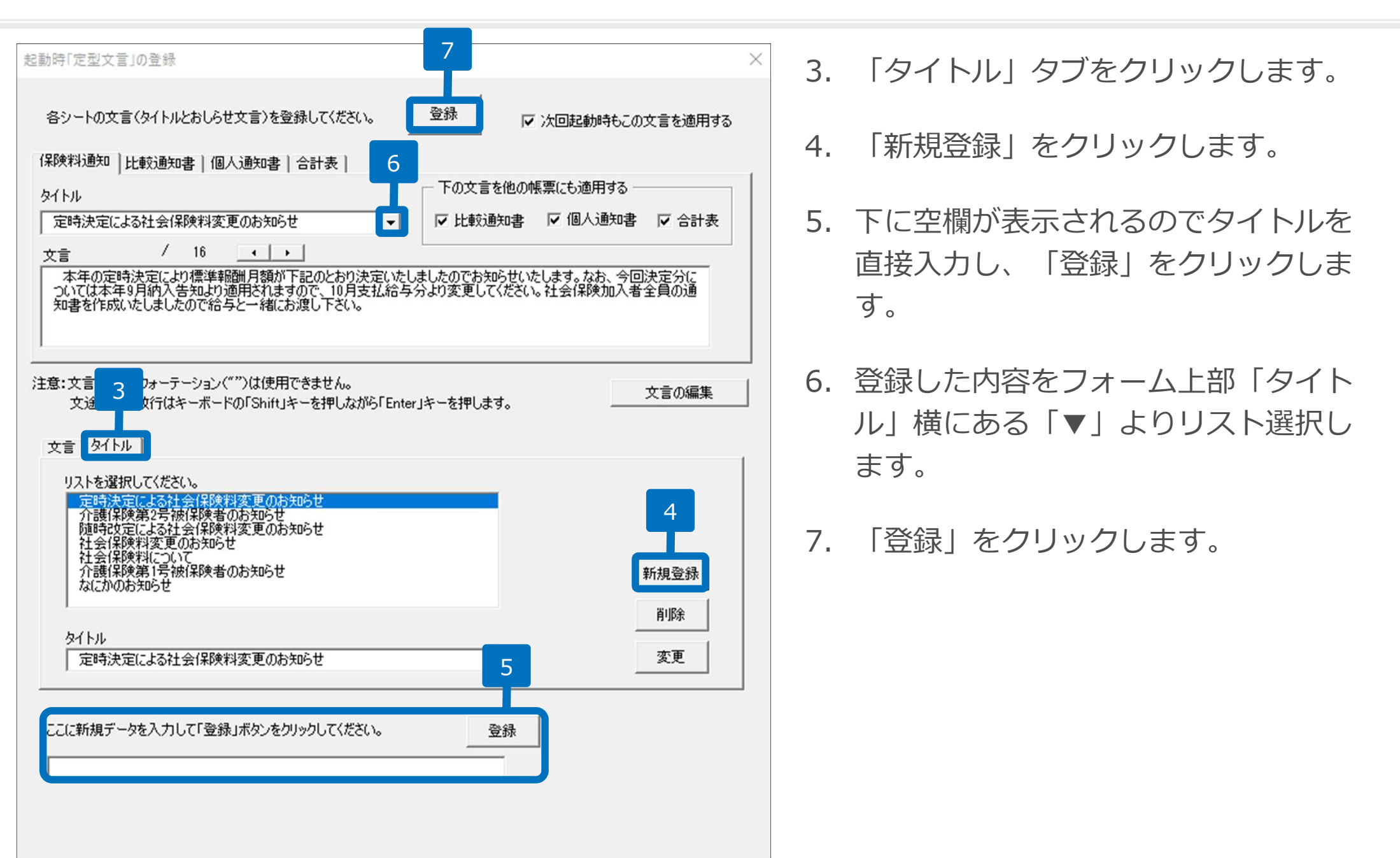

#### 定型文言の編集方法(登録済み文言の変更)

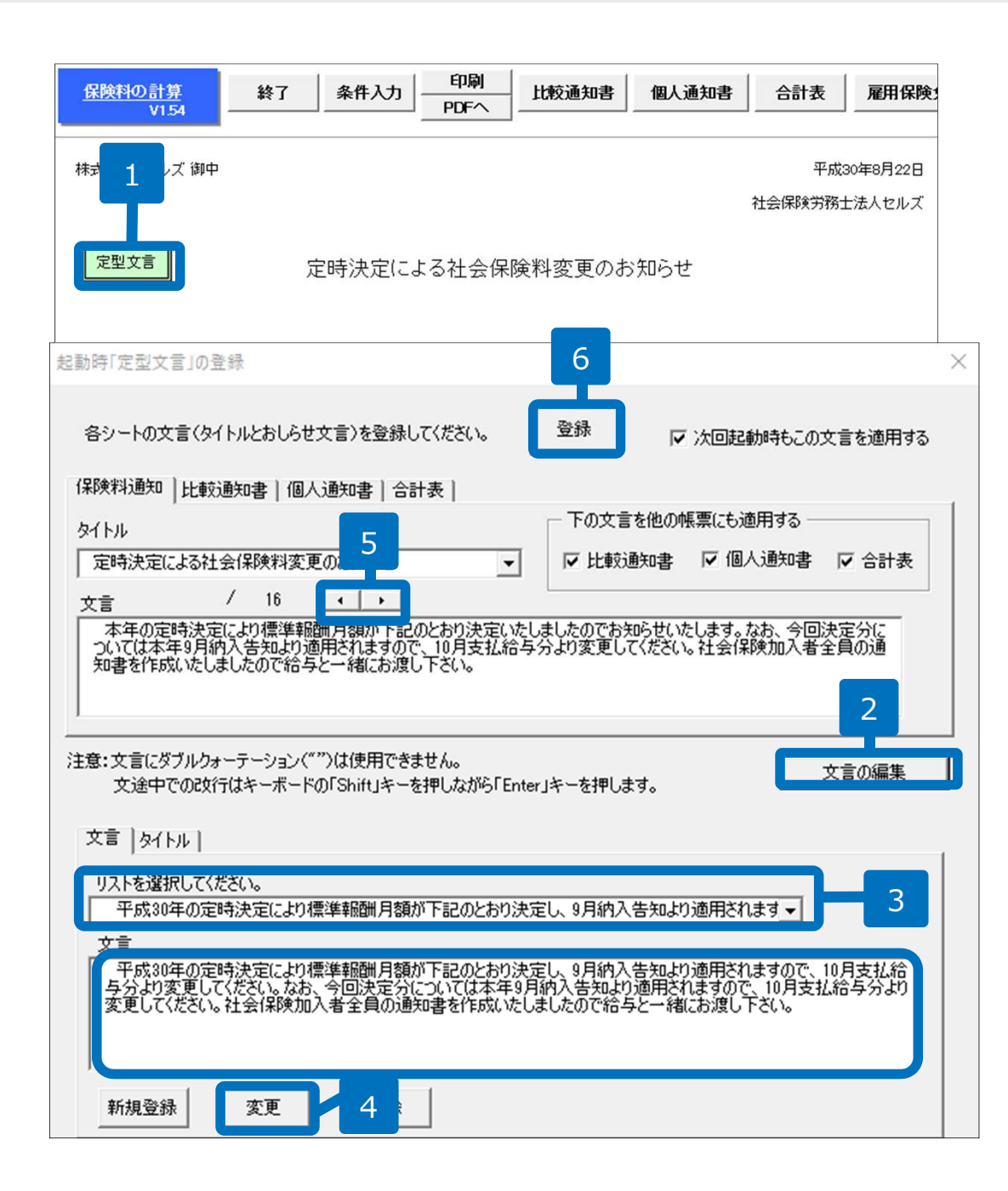

- 保険料通知を開き、画面上の「定型文 言」をクリックします。
- 2. 右下にある「文言の編集」をクリックし ます。
- 3. 「文言タブ」を選択し、内容を変更した いリストをプルダウンから選択します。
- 「文言」欄で内容を変更し、「変更」を クリックして確定させます。
- 5. 編集した内容は「文言」横にある左右の 「◀▶」よりリスト選択しなおします。
- 6. 「登録」をクリックします。

#### 定型文言の編集方法(登録済みタイトルの変更)

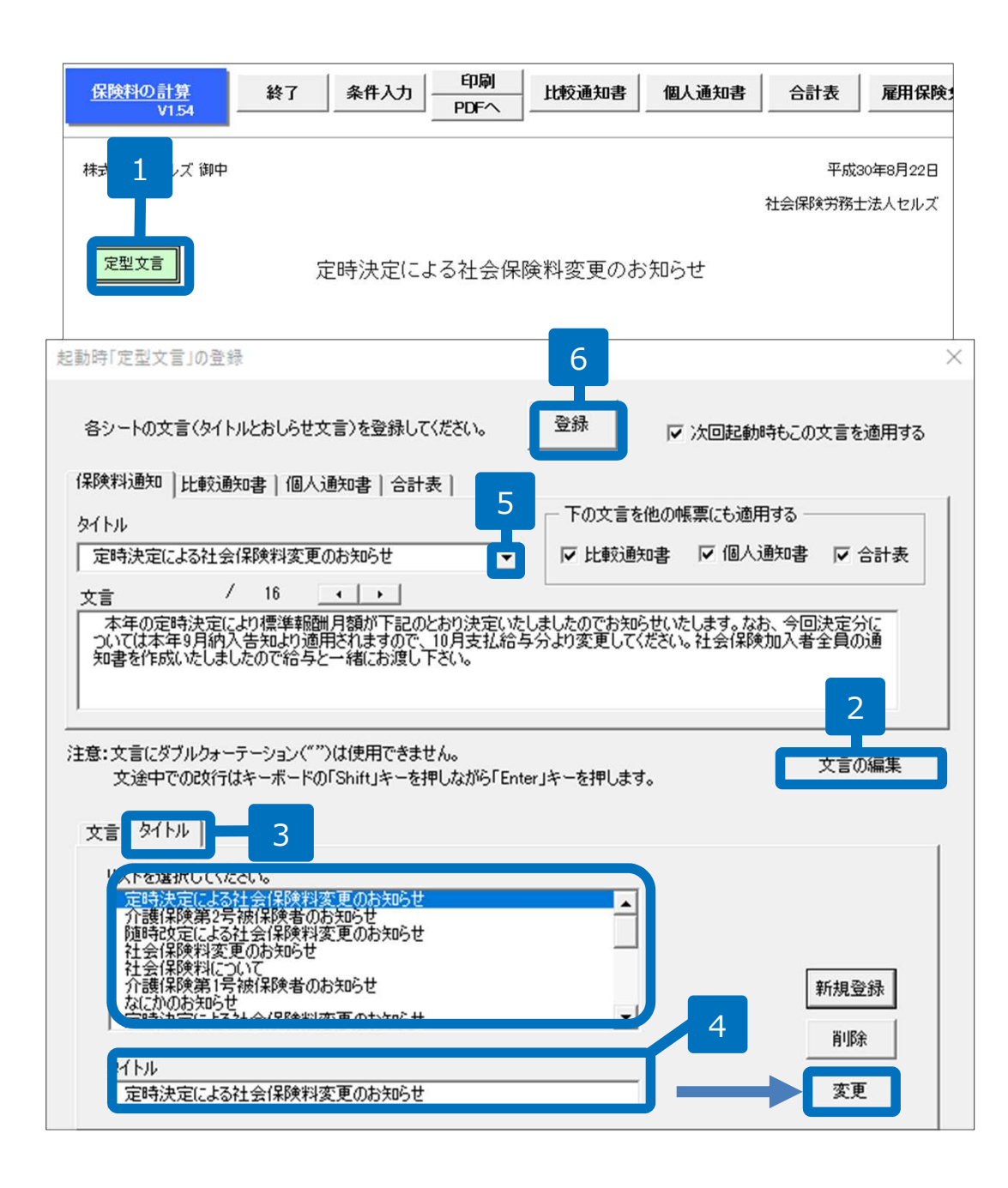

- 保険料通知を開き、画面上の「定型文 言」をクリックします。
- 2. 右下にある「文言の編集」をクリックし ます。
- 3. 「タイトルタブ」を選択し、内容を変更 したいタイトルをリストから選択します。
- 「タイトル」欄で内容を変更し、「変 更」をクリックして確定させます。
- 編集した内容はフォーム上部「タイト ル」横にある「▼」よりリスト選択しな おします。
- 6. 「登録」をクリックします。

介護保険の端数処理について(ソフト共通)

#### セルズソフトでは、介護保険料は以下のように計算します。

例: 標準報酬月額126,000円 健康保険料率: 49.25/1000 介護保険料率: 7.85/1000 50銭以下切捨の場合

①標準報酬等級に健康保険と介護保険を合算した料率を乗じて合計保険料を算出します。
 126,000 × (49.25+7.85) ÷ 1,000 = 7194.6 → 7,195円 (健保+介護)
 ②標準報酬等級に健康保険の料率を乗じて健康保険料を算出します。
 126,000 × 49.25 ÷ 1,000 = 6205.5 → 6,205円 健康保険料
 ③ ①で計算した合計額から②を差し引いた額
 7,195 - 6,205 = 990円 介護保険料

他社ソフトの一例:介護保険料は介護保険料率を直接掛け算

| ①標準報酬等級に健康保険料率を乗じます。 |   |       |               |       |   |                         |           |                                             |
|----------------------|---|-------|---------------|-------|---|-------------------------|-----------|---------------------------------------------|
| 126,000              | × | 49.25 | $\frac{1}{2}$ | 1,000 | = | $6205.5 \rightarrow 6,$ | 205円 健康保障 | <b>食料</b>                                   |
| ②標準報酬等級に介護保険料率を乗じます。 |   |       |               |       |   |                         |           |                                             |
| 126,000              | × | 7.85  | $\frac{1}{2}$ | 1,000 | = | $989.1 \rightarrow 989$ | )円 介護保    | <b><u></u><b></b><del></del><del></del></b> |

- 厚生労働省によれば、どちらの計算方法でもよいとのことです。納付書には健康保険と介護保険、厚生年金保険料がすべて合算された額が記載されるため、セルズソフトはなるべく納付書に近い額となるように上記方法を採用しています。
- 介護だけの端数処理はできません。

#### 台帳で下記2か所を登録することより社会保険料を按分計算します。

・個人情報 → 基本情報 → 「標準報酬月額(円単位)」と「等級」(選択事業所の場合は選択事業所分) ・個人情報 → 社会・雇用保険関係 → 「二以上勤務者のチェック」と「合算額(円単位)」

| 株式会社 セルズ                                                                                                    | 株式会社 セルズ                                                                                                    | ×                                                                                                    |
|----------------------------------------------------------------------------------------------------|----------------------------------------------------------------------------------------------------|----------------------------------------------------------------------------------------------------|
| 検索     ・     1     100%     Tel<br>0568-22-3311     新規     ツール     Celis船与     個人ファイル       社会保険記号番号     協会けんばNo     雇用保険番号     労働保険番号     石職人数     22       北せよ     123     12345678     2310-502369-0     23301-442253-000     登録人数     26       基本情報     天暴家族     社会・雇用保険関係     その他     その他     日本     1                                                                                                    | 検索     工     Tel<br>0566-22-3311     新規     ツール     Cells給与     個人ファイル     編集     マイナンバー<br>一覧登録       22<br>26<br>26<br>26<br>26<br>26<br>26<br>26<br>26<br>26<br>26<br>26<br>26<br>2                                                                                                    |                                                                                                    |
| 建築       氏名       健保No       雇       氏       名       位振       型       日       第       第       第       第       第       1       1       1       第       第       第       1       1       1       1       1       1       1       1       1       1       1       1       1       1       1       1       1       1       1       1       1       1       1       1       1       1       1       1       1       1       1       1       1       1       1       1       1       1       1       1       1       1       1       1       1       1       1       1       1       1       1       1       1       1       1       1       1       1       1       1       1       1       1       1       1       1       1       1       1       1       1       1       1       1       1       1       1       1       1       1       1       1       1       1       1       1       1       1       1       1       1       1       1       1       1       1       1       1 | 建築 氏名 就保No 厘 扶       ●         分類 建       1         分類 建       1         小林 皮:       4         小林 皮:       4         小林 皮:       4         小林 皮:       6         小林 皮:       6         小林 皮:       7         小林 皮:       7         小太 法       1         水香橋 力       10         小山 本       13         小山 本       13         小山 本       13         小山 本       13         小山 本       13         小山 本       14         小山 本       13         小山 本       14         小山 本       14         小山 本       14         小山 本       14         小山 本       14         小山 本       14         小山 本       15         小山 和       16         小山 和       16         小山 林       17         小山 和       16         小山 和       17         小山 和       16         小山 和       17         小山 和       16         小山 和       17         小山 和 | 8           2016年度           1300000           1300000           1300000           1300000           1300000           1300000           1300000           1300000           1300000           1300000           1300000           1300000           1300000           1300000           1300000           1300000           1300000           1300000           1300000           1300000           1300000           1300000 |
| □ 社保雇保非加入者非表示 □ 退戰者非表示                                                                                                    | □ 行 社保雇保非加入者非表示 □ 退職者非表示 □ 台帳No. 1                                                                                                    |                                                                                                    |

- 従たる事業所では「健保No」が個人情報に入力されていないケースがありますが、保険料通知を出す場合はダミーの 番号を入力願います。
- 主たる事業所と従たる事業所で社会保険料率が違う場合、2以上勤務者は通常どちらの社会保険料率を使用するか選ぶ ことができますが「台帳」では保険料通知を作成する事業所で登録されている社会保険料率が適用されます。そのた め従たる事業所の料率を選択している場合、主たる事業所の保険料通知を作成すると、該当者は主たる事業所の料率 で計算されて表示されます。
- 2以上勤務者は比較通知で従前の金額を表示することができません。

二以上勤務者の按分計算 端数処理について

台帳では下記例のように計算・端数処理を行います。

例: 健康保険料率:49.6/1000 介護保険料率:7.85/1000 主たる事業所(A)の報酬月額(円単位) :151,230円 合算報酬月額(円単位) :284,234円 端数処理:健康保険 50銭以下切捨の場合

①合算報酬月額(円単位)に対する報酬月額を等級表から求めます。

284,234円 → 280,000

②健康保険料率と介護保険料率の合算金額を下記式にあてはめて求めます。

合算報酬月額 × (合算)料率 × Aの報酬月額(円単位) ÷ 合算報酬月額(円単位)

280,000 × 57.45 ÷ 1000 × (151,230 ÷ 284,234) = 8,558.7 → 8,559円 (50銭以下切捨) ③健康保険料を求めます。

280,000 × 49.6 ÷ 1000 × (151,230 ÷ 284,234) = 7,389.2 → 7,389円 (50銭以下切捨) ④合算金額から健康保険料を引き、介護保険料を求めます。

8,559 - 7,389 = 1,170円

● 保険料通知では上記のように計算を行っておりますが、誤差が生じる場合があります。

保険料通知 よくある質問

Q:条件入力の「計算」をクリックすると「この条件では被保険者は見つかりません」と表示され、作成できない

A:個人情報で「社会保険取得日」が入力されていないか、「健保No」の重複が考えられます。 「健保No」の重複は退職者と同じ「健保No」を使用している場合でも重複に当たりますので、退職者の「健保No」 を変更してください。変更前の健保Noは個人情報のその他タブ内にあるメモ等に残しておくことをお勧めいたします。

Q:厚生年金が計算されない被保険者がいます。

A:個人情報で「生年月日」が入力されていないことが考えられます。 また、基金加入事業所では65歳以上の場合、パターン料率に「基金(65)」という項目がありますのでこちらもご 確認ください。

Q:保険料計算で表示された個人の順番を並び替えたいのですが、可能ですか。

A:保険料計算は事業所ファイルの個人情報の順番で作成されます。計算前に個人情報を任意の順番に並び替えた後計 算を行ってください。

Q:70歳になり厚生年金の資格喪失した人がリストに表示されません。

A:個人情報に社会保険喪失日が入力されている可能性があります。 70歳以上~75歳未満の場合は、社会保険喪失日は入力せず、厚生年金の標準報酬等級を削除することで表示されるようになります。

Q:75歳以上の被保険者も社会保険料が計算されてしまいます。

A:70歳以上の厚生年金は年齢判別により自動的に「0」になりますが、健康保険の75歳判定は行っていません。 75歳以上の方は個人情報で社保喪失日を入力してください。

Q:保険料通知を作成したら、合計額だけが「#value」と表示されます。

A:料率パターンの欄に「 . 」などの不要な文字や小数点が二つ入力されていないかご確認ください。

Q: 医師国保などで厚生年金だけを計算する方法を教えてください。

A:「健保No」には厚生年金の番号を入力し、健保の等級は空欄でデータを作成してください。